# 忠意保險 僱員福利計劃 GenBRAVO 用戶指南 (手機應用程式版)

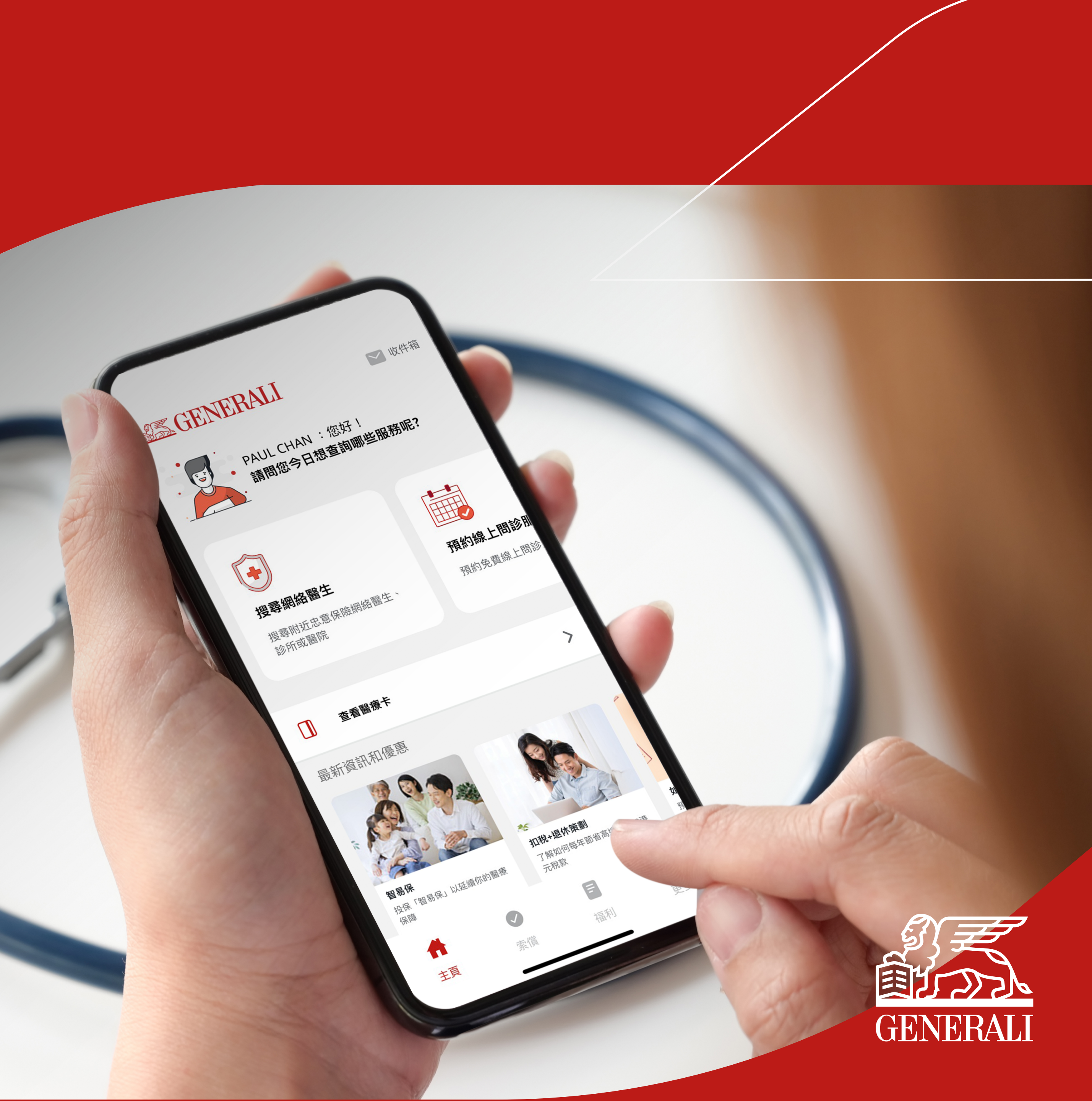

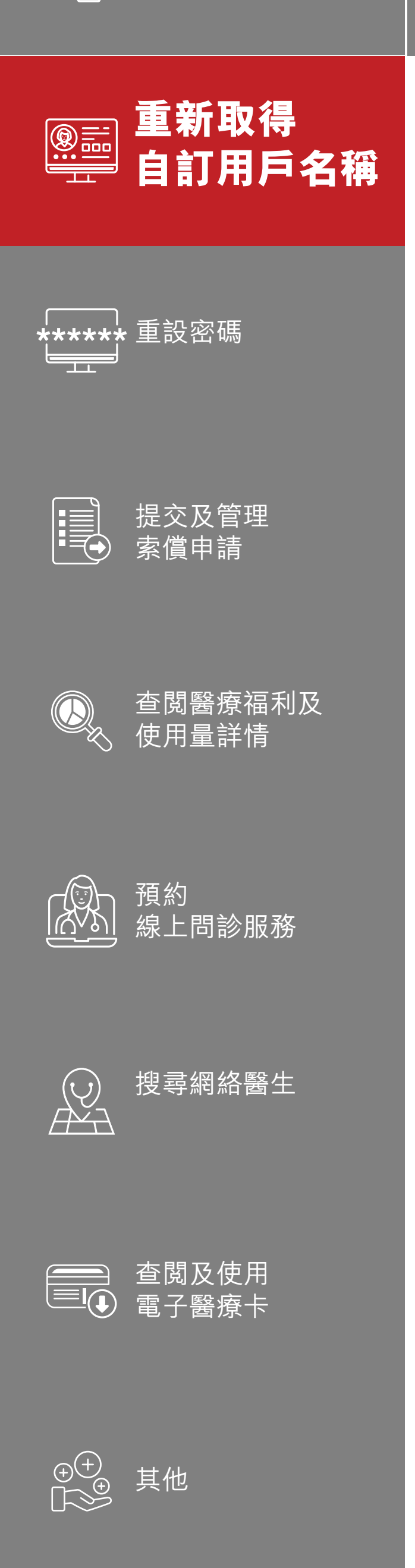

#### 點選「忘記用戶名稱?」重新取 得自訂用戶名稱 01

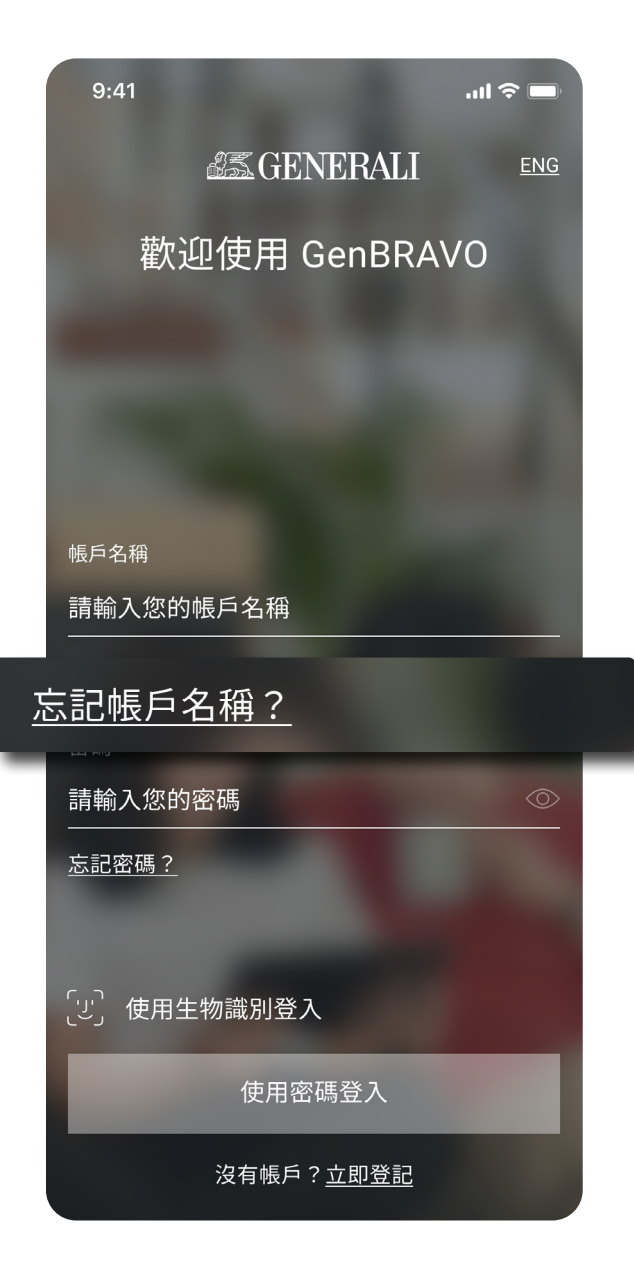

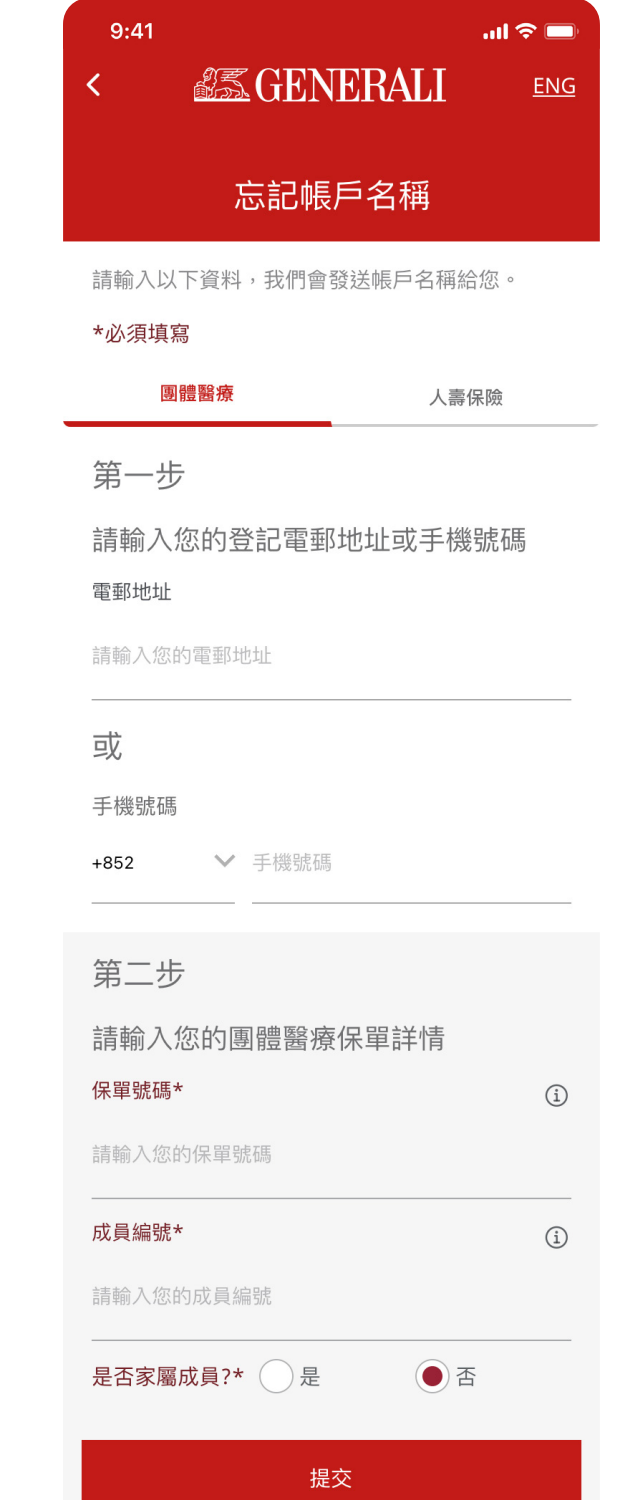

### 02 輸入所需資料,點選「提交」

# **03** 載有您的自訂用戶名稱的訊息將 發送至您的登記電郵或手機號碼

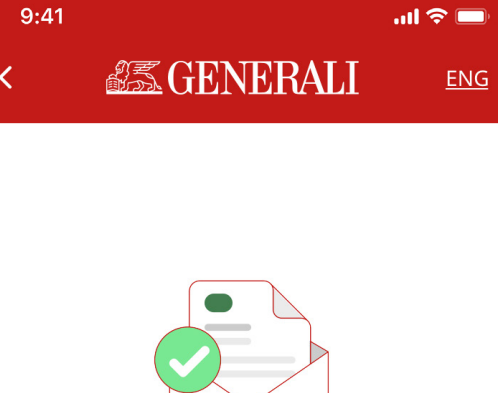

我們已發送您的帳戶名稱 至您的電郵地址 p\*\*\*\*\*n@x\*\*\*l.com

返回登入頁面

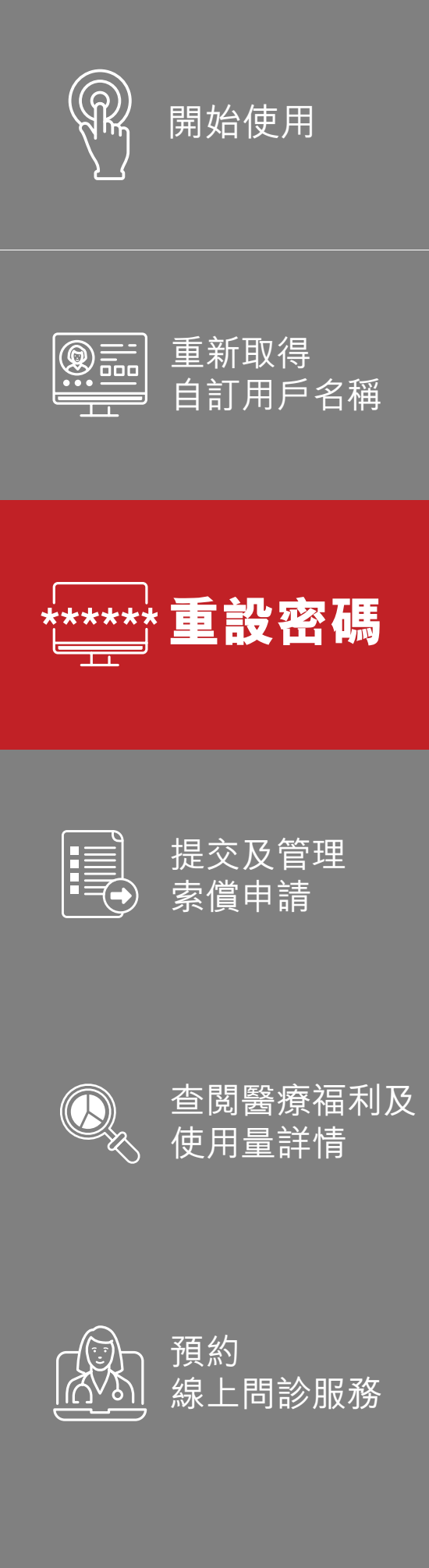

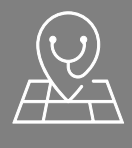

搜尋網絡醫生

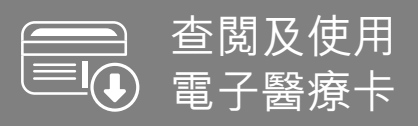

⊕ ⊕ □≫● 其他

點選「忘記密碼?」重設密碼 01

# 02 輸入已登記的電郵或手機號碼, 點選「提交」

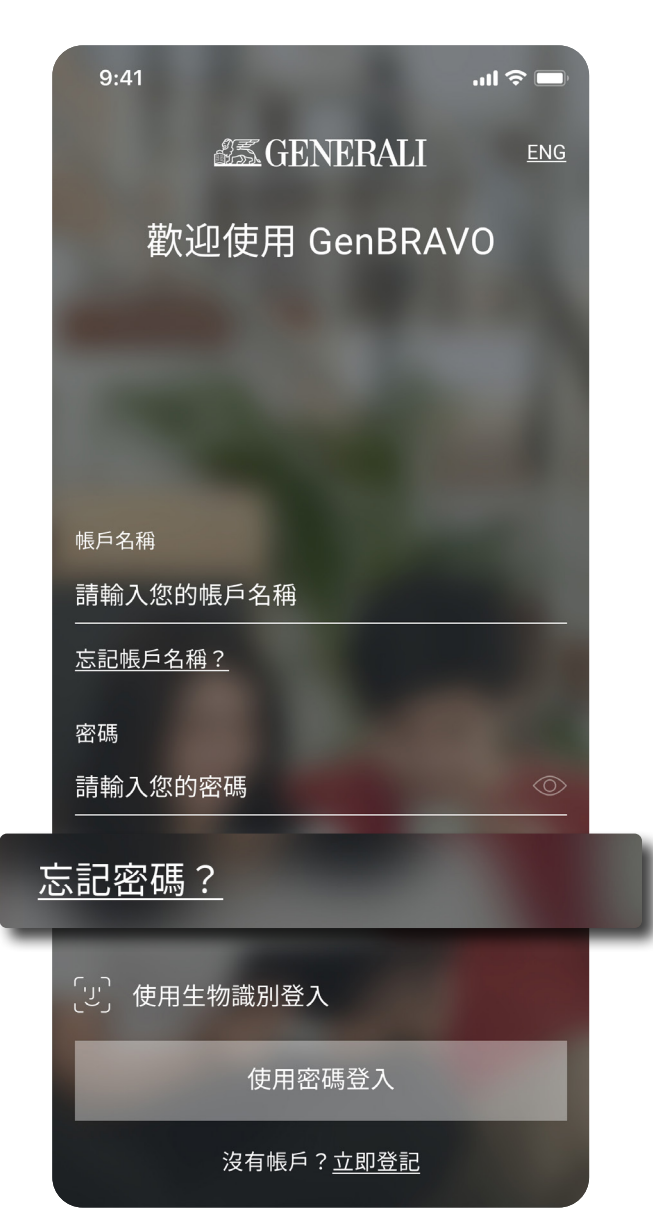

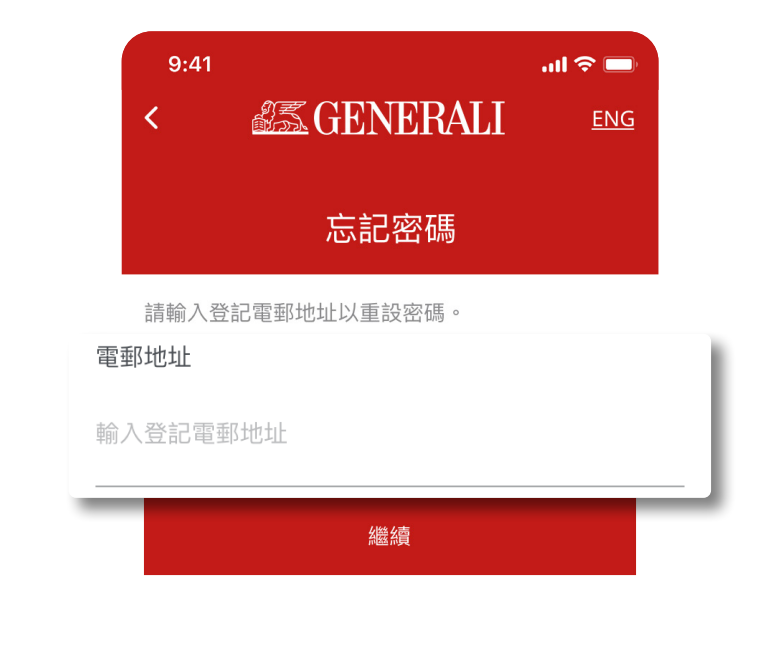

# **03** 輸入發送至已登記的電郵或手機 號碼的驗證碼

**04** 設定並確認您的新密碼, 點選 「提交」

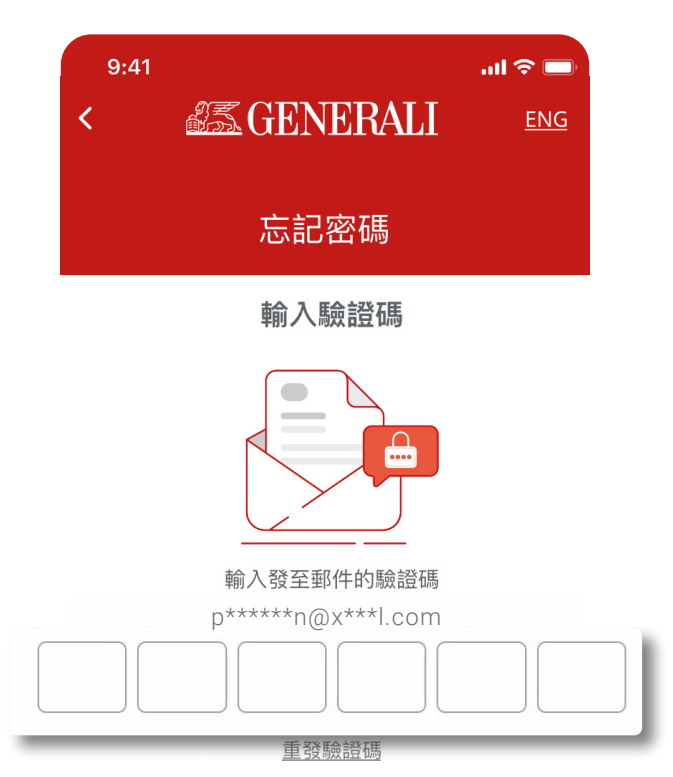

驗證碼有效時間42

<u>取消</u>

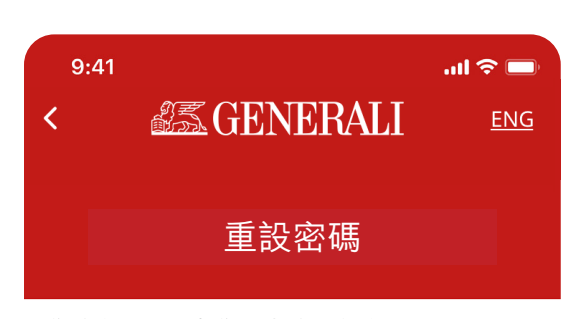

您的密碼必須與您過去的10個密碼不同

| 設定您的密碼*                                                              |   |
|----------------------------------------------------------------------|---|
| 您的密碼                                                                 | Ø |
| <ul> <li>至少8個字母及數字</li> <li>包括大寫字母及小寫字母</li> <li>包括至少1個數字</li> </ul> |   |
| 確認您的密碼*                                                              |   |
| 重新輸入您的密碼                                                             | Ø |

## 此用戶指南由忠意人壽(香港)有限公司及 忠意保險有限公司 (香港分行)發佈

### 聯絡我們

香港太古城 英皇道1111號21樓

電話 +852 3187 6831 電郵 medicalcs@generali.com.hk

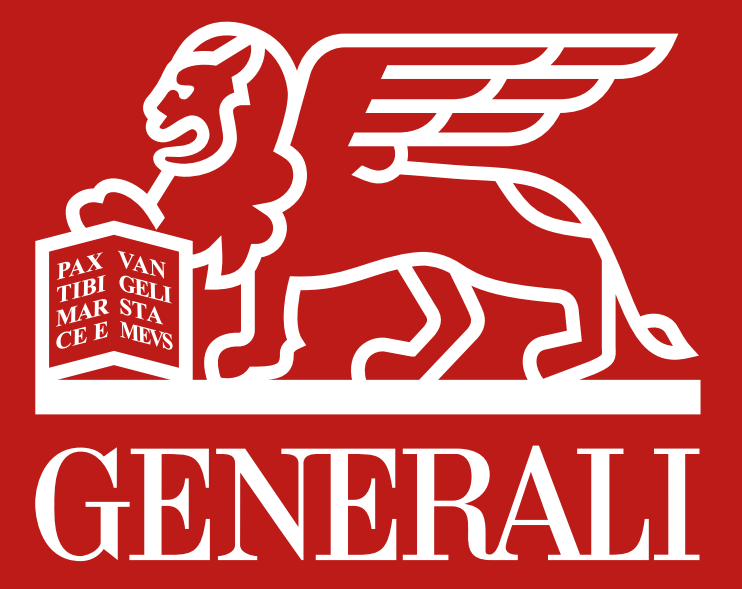